# MANUAL DO USUÁRIO iLing SEP G4

Versão 2.1.1

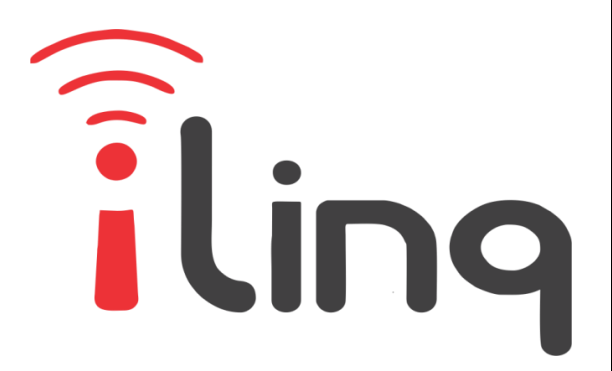

Bem Vindo à iling

#### Muito obrigado por escolher a iLing.

Estamos muito honrados de tê-lo como novo cliente, e estamos confiantes que você vai adorar a segurança e comodidade que acompanha seu produto iLing.

Quando criamos a iLing, decidimos criar uma linha de produtos totalmente diferentes e inovadores. Criamos a iLing para ser a maior e melhor empresa fabricante e prestadora de serviços para Automação e Segurança Residencial/Comercial do Brasil.

Estamos comprometidos em fornecer serviços e produtos inigualáveis que são:

#### 100% SEM FIO E VIRTUALMENTE IMPOSSÍVEL DE SER BURLADO

Nós somos a única companhia no país a oferecer uma tecnologia sem fio confiável para cada um de nossos clientes. Isto significa que você terá um nível de confiabilidade sem precedentes, que é virtualmente impossível de ser batido.

#### Serviço 5 Estrelas

Em um país onde qualidade de serviço é difícil de encontrar, somos orgulhosos de poder ser uma exceção e poder lhe oferecer um atendimento personalizado e um serviço de classe mundial.

#### Fácil de Instalar

Já se foi o tempo dos sistemas complicados e difíceis de instalar, que requerem um longo tempo de instalação e vários técnicos, sem falar na bagunça de fios e furos nas paredes. Nós fizemos seu sistema iLinq notavelmente fácil de instalar.

Na verdade é tão fácil de instalar, que pode ser feita a instalação em menos de 10 minutos, sem a necessidade de um técnico e o melhor: sem bagunça e furos em suas paredes.

Parabéns por ter se juntado a um seleto grupo de clientes espalhados pelo Brasil que também escolheram a iLing como parceira.

> Juliano Zabeo Pessini & Jose F. Rosas Neto Fundadores da iLing

# Sumário

| 1.                 | Introdução4                                         |
|--------------------|-----------------------------------------------------|
| 1.1.               | Requerimentos do Sistema4                           |
| 1.2.               | Cadastro5                                           |
| 1.3.               | Registrando seu Produto iLinq5                      |
| 2.                 | Aplicativo iLinq Center                             |
| 2.1.               | Efetuando o Download do Aplicativo5                 |
| 2.2.               | Registrando seu Aplicativo6                         |
| 3.                 | Instalando o seu iLinq SEP7                         |
| 3.1.               | Conhecendo seu Módulo iLinq SEP7                    |
| 3.2.               | Sensores e Acessórios                               |
| 3.3.               | Ligando seu iLinq SEP8                              |
| 4.                 | Configurando seu iLinq SEP9                         |
| 4.1.               | Aparelhos Android e iOS9                            |
| 5.                 | Utilizando seu iLing SEP                            |
| 5.1.               | Recursos e funções do Painel de Controle do SEP13   |
| 6.                 | Configurações do Sistema à partir do Portal iLinq14 |
| 6.1.               | Tela "Meus equipamentos"15                          |
| 6.2.               | Comandos15                                          |
| <u> </u>           |                                                     |
| 6.3.               | Compartilhando o Dispositivo e Alerta16             |
| 6.3.<br>6.4.       | Compartilhando o Dispositivo e Alerta               |
| 6.3.<br>6.4.<br>7. | Compartilhando o Dispositivo e Alerta               |

## 1. Introdução

O iLinq SEP é um Sistema de Emergência Pessoal de última geração desenvolvido pela iLinq que utiliza tecnologia sem fio para alertar você e sua família ou empresas de segurança da ocorrência de situações de EMERGÊNCIA, ou outros eventos que requeiram atenção e auxilio de terceiros.

O sistema é composto de uma Central que utiliza Internet WiFi para fazer a comunicação externa e um controle remoto por Rádio Frequência que envia o sinal para a Central iLinq SEP disparando assim os alertas de Emergência.

## 1.1. Requerimentos do Sistema

Para a instalação e utilização do Sistema iLinq SEP é necessário apenas que se tenha sinal de rede WiFi com acesso à internet chegando até o local onde o equipamento será instalado e uma ponto de energia preferencialmente com sistema Nobreak para manter o suprimento de energia para o equipamento e para o Roteador de Internet durante quedas de energia.

Para a utilização do sistema e necessário que se tenha um usuário cadastrado no portal da iLinq (<u>www.ilinq.com.br</u>) e o aplicativo iLinq Center instalado no SmartPhone e registrado com esse mesmo usuário.

Obs. Importante: Para um perfeito funcionamento do sistema e importante que chegue até onde a Central está instalada um sinal de rede WiFi estável com pelo menos -67 dBm de potência de sinal e com acesso à internet.

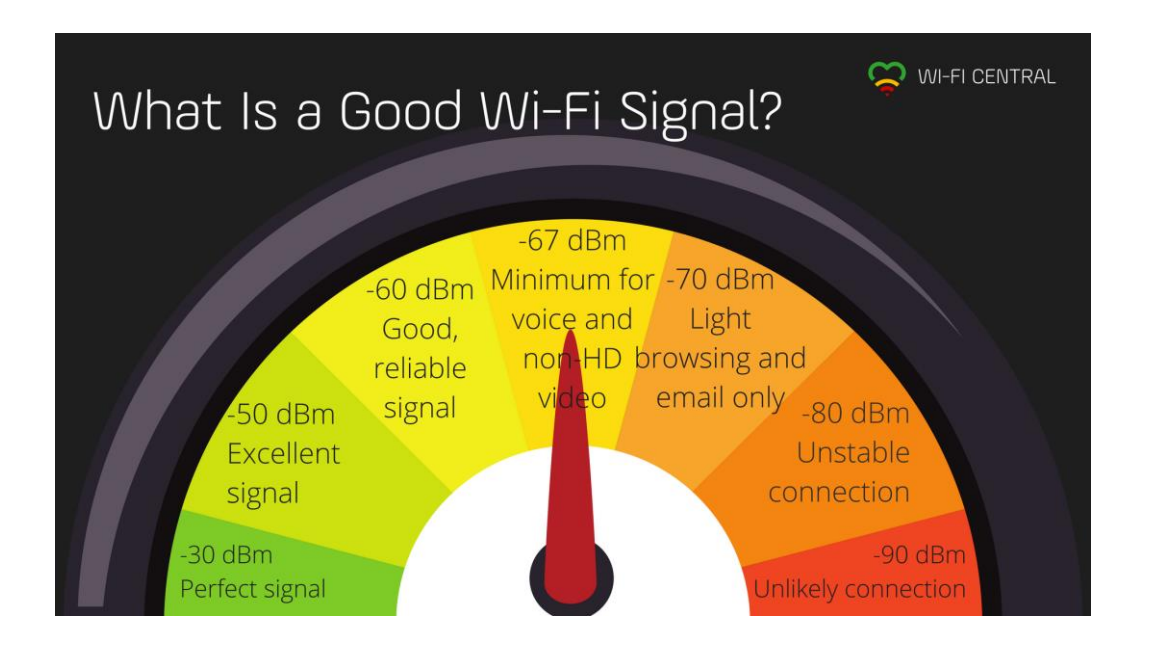

## 1.2. Cadastro

Para se cadastrar, efetue o download do aplicativo **iLinqCenter** Automação no Google Play ou na Apple Store.

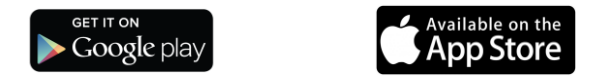

Após instalar o aplicativo acesse o Menu Principal e escolha a opção "Conta do Usuário" e depois clique no Botão "Nova Conta", preencha os campos solicitados e depois clique em "Criar Conta"

Você pode também criar seu usuário a partir do portal <u>www.ilinq.com.br</u> na opção "Registrar".

Obs.: Todas as pessoas que utilizarão o equipamento deverão ter um cadastro válido no portal.

### **1.3.** Registrando seu Produto iLinq.

Acesse o portal <u>www.ilinq.com.br</u> e efetue o seu login usando as informações cadastradas no item 1.2 Cadastro (e-mail e senha).

No menu "Equipamentos" selecione a opção "Registrar novo produto"

Insira o número de série de seu produto e também a chave de registro, clique em "Validar" e depois "Registrar". Efetuado este procedimento o produto iLinq estará registrado e vinculado ao seu usuário, e após ter sido configurado corretamente deverá aparecer no seu aplicativo iLinq Center.

# 2. Aplicativo iLinq Center

## 2.1. Efetuando o Download do Aplicativo

Acesse a Play Store para aparelhos Android ou Apple Store para aparelhos IOS e efetue o download do Aplicativo iLing Center.

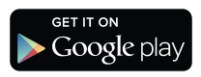

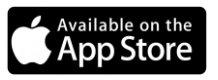

# 2.2. Registrando seu Aplicativo

Após instalar o Aplicativo iLinq Center efetue o registro do aplicativo com o usuário e senha que você criou previamente, acessando o Menu Principal na opção "Conta do Usuário".

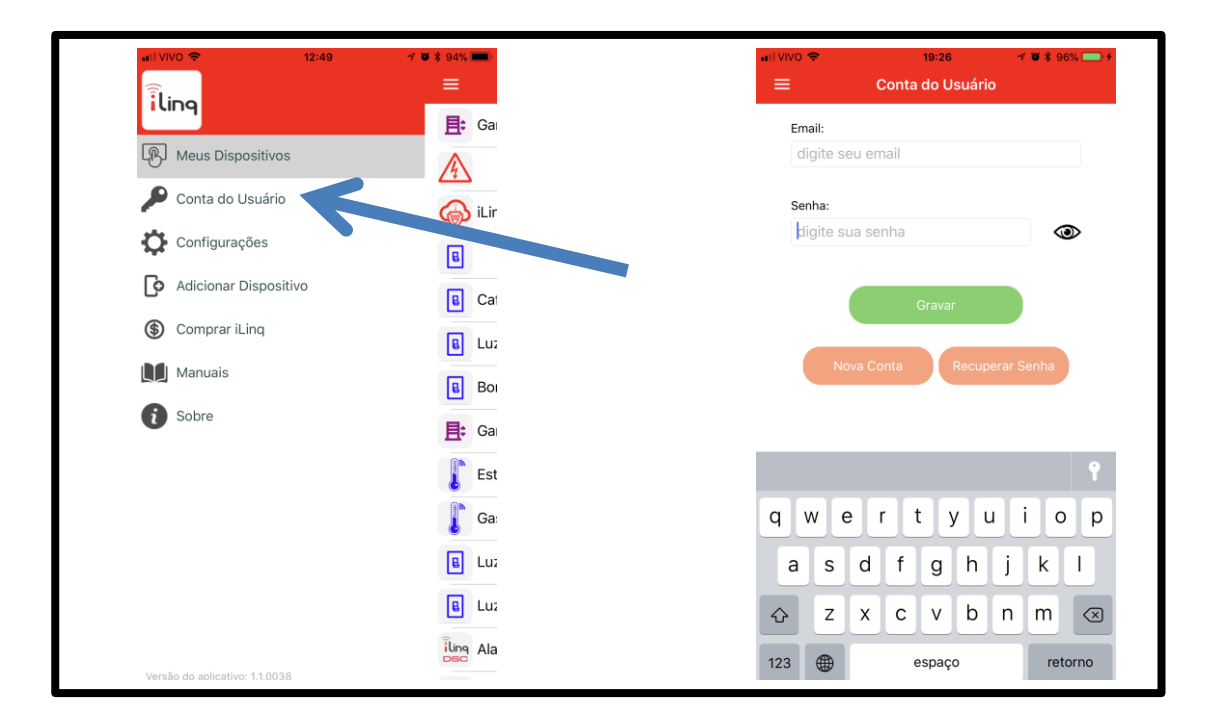

Depois de inserir as informações nos campos "Email" e "Senha", clique em gravar e aguarde a resposta de "Dados gravados com sucesso", caso retorne alguma mensagem de erro, verifique as informações digitadas.

# 3. Instalando o seu iLinq SEP.

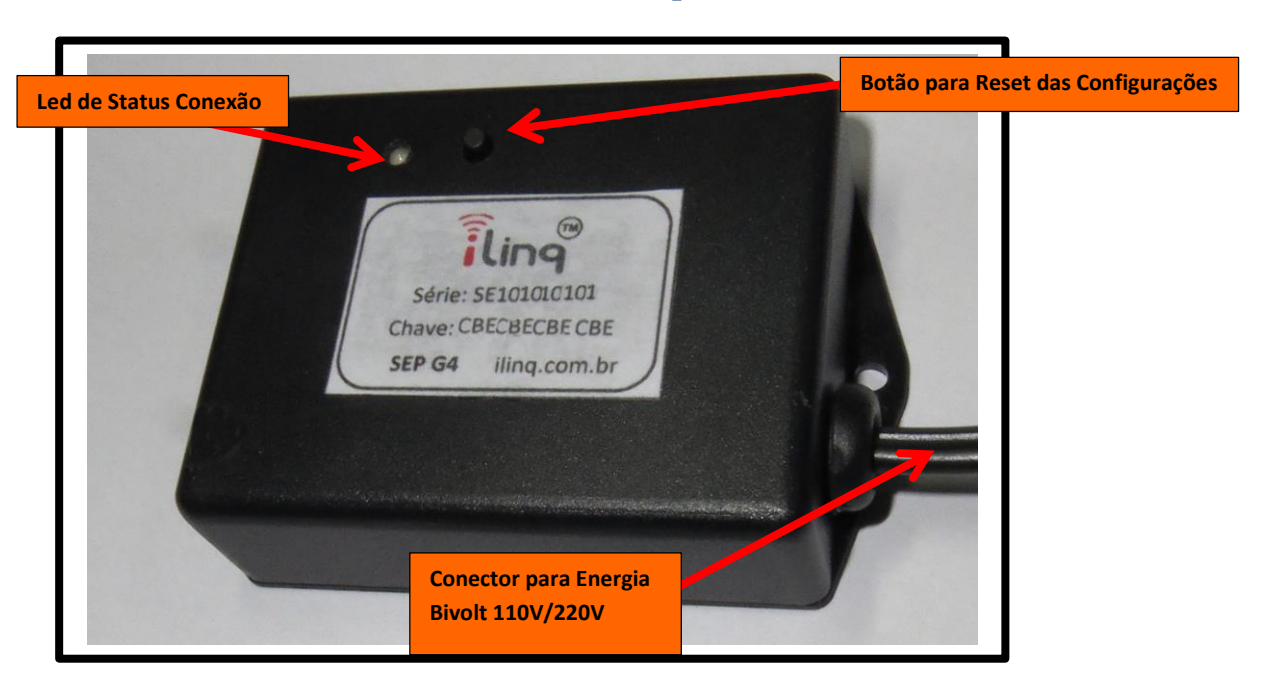

## 3.1. Conhecendo seu Módulo iLinq SEP

- Led de Status da Conexão Indica o estado de funcionamento do módulo de acordo com a quantidade de vezes que o LED pisca.
- Conector para Energia Conector para ligação na energia elétrica. 110V ou 220V.

#### 3.2. Sensores e Acessórios

3.2.1.Controle Remoto/ Botão de Pânico (Chaveiro/Keyfob)

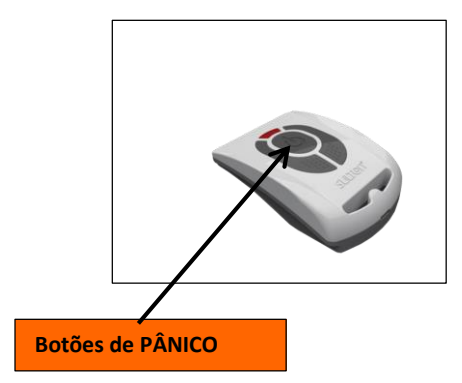

Neste controle remoto de 3 botões, qualquer um deles que for pressionado causará o disparo do sistema. OBS.: O Controle Remoto utiliza a tecnologia de Rádio Frequência 433 MHz para enviar o sinal para a Central iLinq SEP, portanto é necessário que o mesmo esteja a uma distância que o sinal consiga chegar até a Central iLinq SEP.

Não existe uma distância pré-determinada pois o alcance está sujeito a variações em função do ambiente que o equipamento está instalado (interferências e barreiras físicas como paredes e lajes).

Recomenda-se que se façam testes durante a instalação para determinado raio de alcance seguro do sistema, é recomendável ainda fazer testes periódicos para assegurar que o sistema esteja funcionando corretamente.

#### 3.3. Ligando seu iLinq SEP

Conecte o plug de energia localizado na lateral da Central iLinq SEP, e verifique se o LED de sinalização pisca 4 vezes de forma intermitente, caso o mesmo piscar 3 vezes intermitente é indicação de que o produto já está com alguma configuração de rede WiFi, sendo necessário efetuar o reset para retornar às configurações de fábrica.

Para efetuar o reset, pressione e mantenha pressionado o Botão Lateral do console por mais de 10 segundos, e depois aguardar o equipamento reiniciar e o LED começar a piscar 4 vezes de modo intermitente.

# 4. Configurando seu iLinq SEP.

# 4.1. Aparelhos Android e iOS

Para que o seu dispositivo funcione corretamente, o mesmo deve ser "configurado" com o nome e senha da rede WiFi para que ele possa se conectar de forma autônoma.

Para isso, abra o aplicativo iLinqCenter e selecione a opção "Configurar Dispositivo" (figura 1)

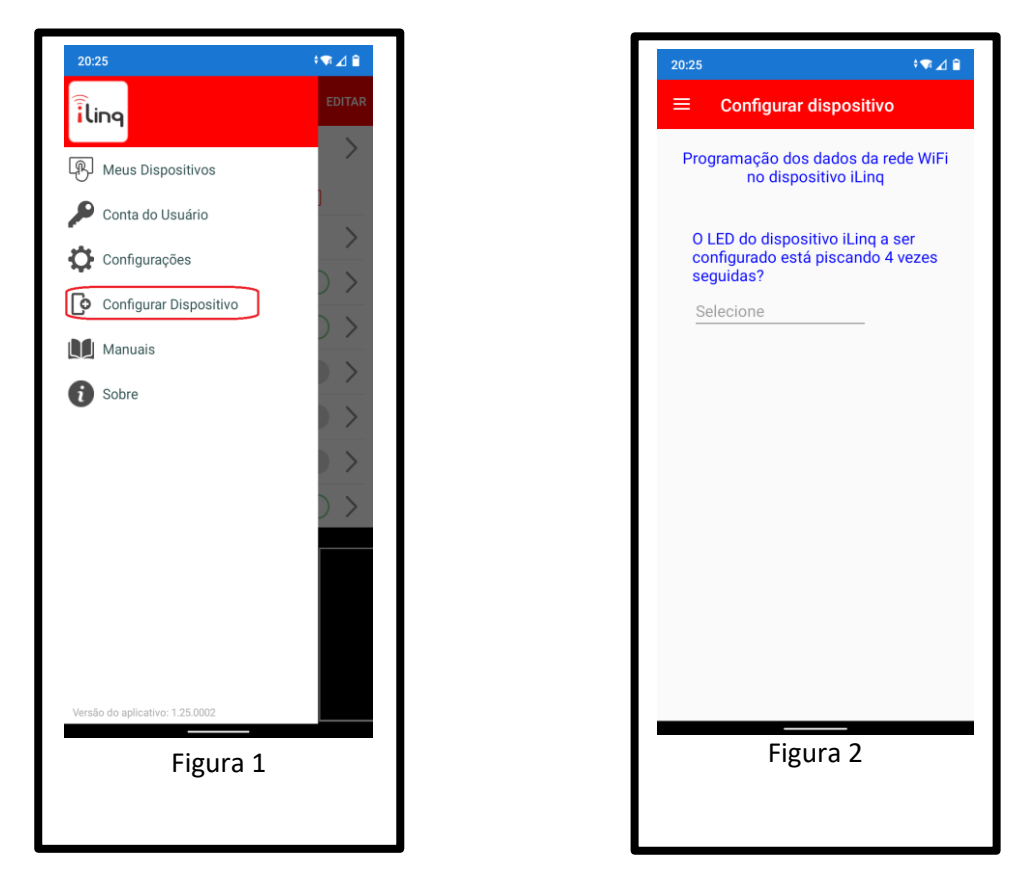

Após clicar na opção "Configurar Dispositivo", irá aparecer uma outra tela (figura 2), perguntando se o LED do seu dispositivo iLinq está piscando 4 vezes seguidas. Lembrando que quando o dispositivo está piscando 4 vezes seguidas, isso indica que ele está "pronto" para ser configurado. Caso ele não esteja dessa forma, mantenha o botão pressionado por 10 segundos para que ele volta à programação inicial de fábrica.

Após clicar em sim, uma nova tela (figura 3) aparecerá pedindo as informações da rede WiFi que seu módulo iLinq irá se conectar.

| 20:25 🕴 🖈 🔟 🔒                                                                                                    |
|----------------------------------------------------------------------------------------------------|
| $\equiv$ Configurar dispositivo                                                                                                    |
| Programação dos dados da rede WiFi<br>no dispositivo iLinq                                                                         |
| Preencha os dados da sua rede WiFi:<br>Atenção às letras maiúsculas, minúsculas e<br>espaços. Forneça apenas dados de redes 2.4GHz |
| SSID: (nome da sua rede WiFi)                                                                                                    |
| SSID                                                                                                    |
| Senha: (senha da sua rede WiFi)                                                                                                    |
| digite sua senha da rede                                                                                                    |
| Salvar senha:                                                                                                    |
| CONTINUAR                                                                                                    |
|                                                                                                    |
|                                                                                                    |
|                                                                                                    |
|                                                                                                    |
|                                                                                                    |
| Figura 3                                                                                                    |

Nesta tela, digite o nome da rede (SSID) e a SENHA da **SUA REDE WIFI**. É nessa rede WiFi que o dispositivo iLinq irá se conectar para trabalhar de forma autônoma.

Tenha certeza que o nome da rede inserido (SSID) é uma rede WiFi 2.4GHz! Os dispositivos iLinq NÃO operam na rede de 5GHz.

Confira ATENTAMENTE os dados digitados, caracteres maiúsculos e minúsculos, espaços e pontuação fazem a diferença! Caso estejam errados ou faltando, seu dispositivo não irá conseguir se conectar na sua rede WiFi!

Após preencher os dados da sua rede WiFi, toque em CONTINUAR.

O aplicativo irá então levar você para a última tela de configuração (Figura 4):

Enquanto o aplicativo estiver nessa tela, <u>desabilite os dados</u> <u>móveis do seu Smartphone</u>. Isso é muito importante, caso contrário o processo de configuração não irá funcionar.

Após desligar os dados móveis, abra a tela de configuração do WiFi do seu celular e conecte-se em uma rede iniciada por iLinq. O celular pode mostrar alguma mensagem dizendo que essa rede não possui conexão à Internet. Isso é totalmente normal, visto que ela não possui mesmo acesso à Internet e só iremos conectar nela para configurar seu dispositivo iLinq, depois que esse processo estiver concluído, essa rede não será mais utilizada.

Volte à essa mesma tela no seu aplicativo iLinqCenter, aguarde alguns segundos e clique no botão CONTINUAR. Tenha certeza que seu SmartPhone continua conectado na rede iniciada por iLinq ao realizar o processo. Alguns celulares desconectam sozinhos de redes WiFi que não possuem acesso à Internet.

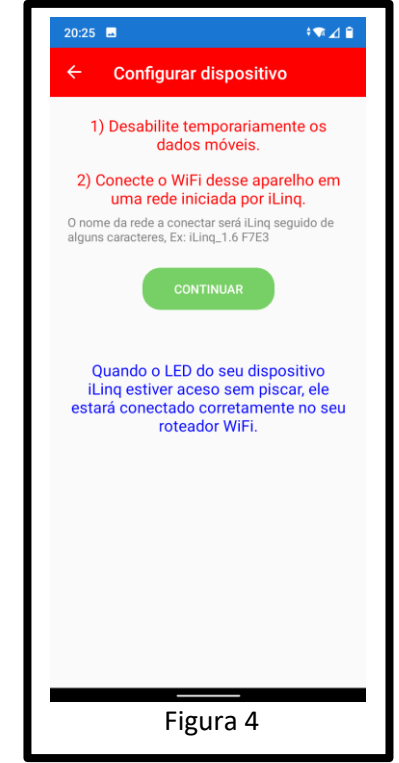

Uma mensagem indicará que o seu dispositivo foi configurado com sucesso.

Verifique então se o LED do seu dispositivo está aceso de forma contínua (sem piscar). Isso indicará que a configuração está OK e os dados inseridos também!

Caso o LED esteja piscando 3 vezes, isso indica que o dispositivo não está conseguindo se conectar na rede WiFi com os dados informados. Neste caso será necessário resetar o equipamento, mantendo o botão pressionado por pelo menos 10 segundos, até que ele volte a piscar 4 vezes seguida e então repita o processo de configuração.

## 5. Utilizando seu iLinq SEP.

Ao abrir o aplicativo iLinq Center você já terá acesso ao botão para acionar seu dispositivo iLinq, caso possua vários dispositivos todos apareceram para você na mesma tela e serão identificados primeiramente por um "ícone"

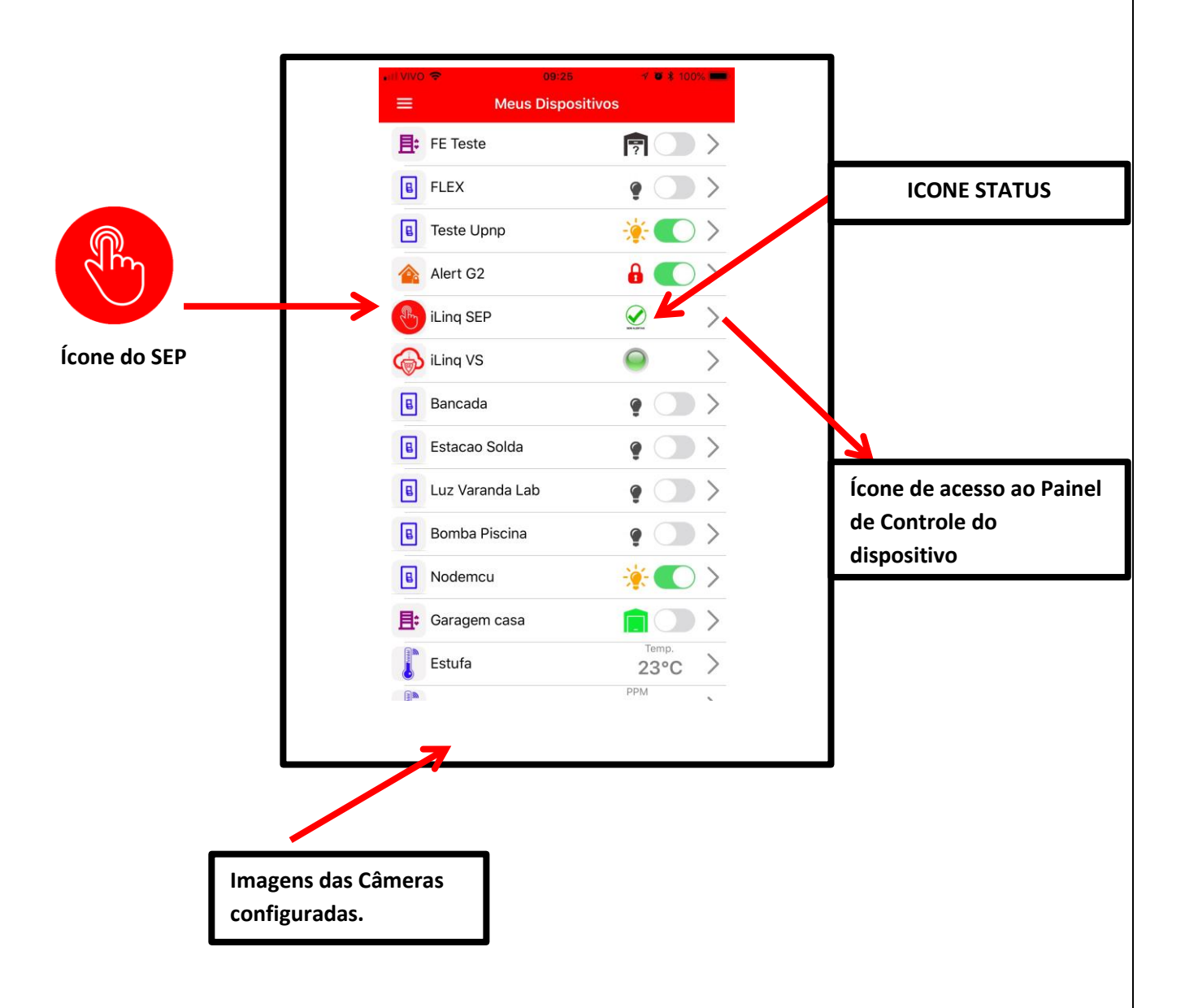

- Ícone de Status Mostra o status atual
- Ícone de acesso ao Painel de Controle do dispositivo utilize para acessar a tela principal do seu sistema.

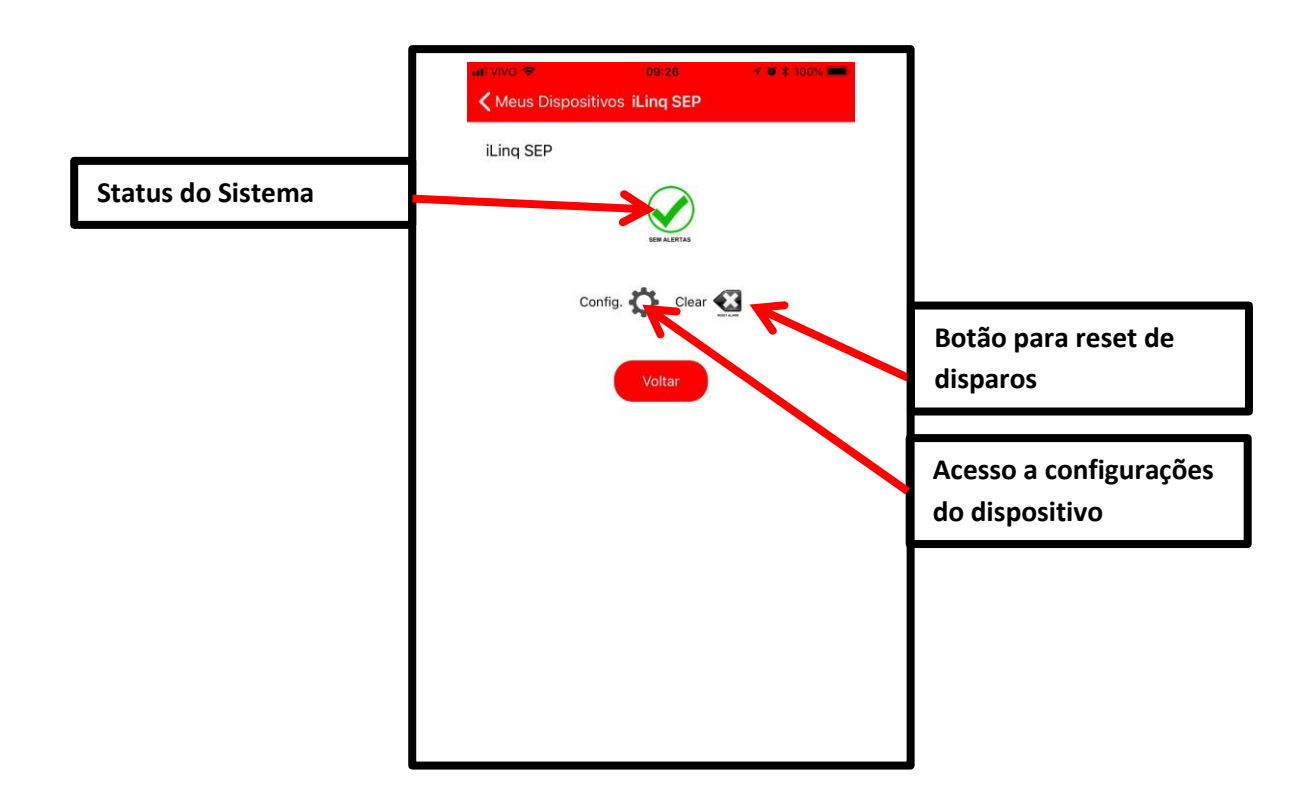

## 5.1. Recursos e funções do Painel de Controle do SEP

- Status do Sistema ícone de indicação do status do alarme (sem alertas/em disparo)
- **Configurações –** utilize esta função para dar um nome ao seus sistema, ex.: "Alarme Residência"
- Botão de Reset de Disparos utilize ele para cancelar disparos ocorridos.

#### 6. Configurações do Sistema à partir do Portal iLinq.

Todos os dispositivos iLinq possuem recursos que são configurados e gerenciados a partir do Portal iLinq (<u>www.ilinq.com.br</u>).

Acesse o portal <u>www.ilinq.com.br</u> com usuário e senhas criadas no item "1.2 Cadastro" deste manual.

| Home Eventos • Equipamentos • Opções • Downloads • Sair<br>Bem - Vindo(a)!<br>Faça o download do aplicativo para seu SmartPhone Android e iOS: |  |
|----------------------------------------------------------------------------------------------------|--|
| Bem-Vindo(a)!<br>Faça o download do aplicativo para seu SmartPhone Android e iOS:                                                              |  |
| Faça o download do aplicativo para seu SmartPhone Android e iOS:                                                                               |  |
| Android                                                                                                    |  |

HOME – Retorna a tela inicial Home

**Eventos** – Mostra as atividades do usuário no portal, basicamente os registros de login e logOff.

#### Equipamentos –

"Meus Equipamentos" Lista todos os dispositivos iLinq registrado para o usuário atual e dá acesso as opções de configuração de cada um.

"Registrar novo produto" Permite registrar um produto adquirido da iLinq no seu usuário

#### Opções –

"Sua conta" Permite você fazer configurações gerais de sua conta como:

**Time-Zone** (Fuso horário), Formato de data e hora e opções para envio de mensagens de alerta.

**"Mudar senha"** Utilize esta opção para alterar sua senha de acesso ao portal e do aplicativo iLinq Center.

"Alerta Celular" Utilize esta função para testar a comunicação com o seu celular através do aplicativo iLing Center.

**Downloads** – Efetue aqui o download dos manuais dos produtos iLinq.

**Sair** – Faz o logOff do portal.

## 6.1. Tela "Meus Equipamentos"

Nesta tela você visualiza todos os dispositivos iLinq registrados em seu usuário e verifica;

- Status da conexão de cada um (online ou off-line)
- Nome do dispositivo
- Modelo dos dispositivos
- Número de série
- Comandos (configuração especifica de cada dispositivo)

| Comandos                     | Descrição          |
|------------------------------|--------------------|
| ≡ ≈                          | Iluminacao Piscina |
| ≡ ≈                          | Tomada Cafeteira   |
|                              | iLing Thermo       |
| ≡ ≈                          | Teste Demo         |
| *                            | Test Gate          |
| ii 📾 🔅 🛎                     |                    |
| <u>ې بې</u>                  | VS - Beta Demo     |
| <u>Registre seu novo dis</u> | positivo iLing     |

#### 6.2. Comandos

Opções e funções disponíveis.

Eventos – Mostra o histórico dos acionamentos, conexões e desconexões do dispositivo.

**Compartilhamento** – nesta opção são feitas as configurações de compartilhamento do dispositivo e envio de Alertas a outros usuários do Aplicativo iLinq Center.

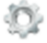

**Configuração** – (ícone Engrenagem) esta opção está disponível somente em alguns dispositivos como SHOCK, Alert, SEP e VS.

## 6.3. Compartilhando o Dispositivo e Alerta

É possível você compartilhar o "Uso" e os "Alertas" dos seus dispositivos iLinq com outros usuários cadastrados no portal iLinq.

Para configurar os compartilhamentos acesse a opção "Compartilhamento" em Comandos no menu "Equipamentos/Meus dispositivos".

| Home Eventos -      | Equipamentos 🗸    | Opções 🕶 | Downloads - | Sair |   |
|---------------------|-------------------|----------|-------------|------|---|
| SEUS DISPOSITIVO    | os:               |          |             |      | _ |
| Comandos            | Descrição         |          |             |      |   |
| ≡ ≈                 | Iluminacao        | Piscina  |             |      |   |
| ≡ ≈                 | Tomada Ca         | feteira  |             |      |   |
|                     | iLing Therm       | 10       | ſ           |      |   |
| ≡ ≈                 | Teste Demo        |          |             | u    |   |
| *                   | Test Gate         |          |             |      |   |
| ii 📾 🎡 🛎            |                   |          |             |      |   |
| <u>نه</u> چ         | VS - Beta D       | emo      |             |      |   |
| Registre seu novo c | dispositivo iLing |          |             |      |   |
|                     |                   |          |             |      |   |
|                     |                   |          |             |      |   |

Clique no ícone "COMPARTILHAMENTO" e depois no botão "+ Add"

| ilir  | ףר                                |           |        |             |              |
|-------|-----------------------------------|-----------|--------|-------------|--------------|
|       | •                                 |           |        |             |              |
| Home  | Eventos - Equipamentos - Opções - | Cardn     | et + C | Downloads - | Admin - Sair |
|       |                                   |           |        |             |              |
| Сом   | ARTILHAMENTO DE DISPOSITIVOS:     | ()        | 1      |             |              |
| #     | Email do usuário                  | Uso       | Msg    |             |              |
| Delet |                                   |           |        |             |              |
|       | Save changes C                    | ancel cha | anges  |             |              |
|       |                                   |           |        |             |              |
|       |                                   |           | + Add  | <b>•</b>    |              |
| Compa | <u>irtilhamento Avançado</u>      |           | + Add  | 1           |              |
| Compa | rtilhamento Avançado              |           | + Add  |             |              |

Agora preencha o campo "Email do usuário" com o **e-mail cadastrado no portal iLinq** do usuário o qual você deseja compartilhar o USO do dispositivo e/ou os **ALERTAS.** 

Marque as opções que desejar "somente uso" ou "somente alertas" ou "ambos".

## 6.4. Configurações Adicionais "Config"

Alguns dispositivos iLinq possuem algumas configurações adicionais, como:

Nome de Zonas – aplicável para sistema de Alarme iLinq Alert

**IP, Porta e Conta –** aplicável a produtos que podem ser monitorados por Centrais de Monitoramento de Alarmes ou Médicas equipadas com receptoras de alarmes IP compatíveis com Surgard. Aplicável aos Sistemas; iLing SHOCK, ALERT, SEP E VS.

e-mail – configura um e-mail para que os alertas sejam enviados.

**Usuários** – Cadastro de usuários e senhas do Painel de Alarme, aplicável para os Sistemas: iLing DSC.

| iling                         |                                        |            | Último a          | acesso em: 13/02/2017 18:57<br>Do IP: 189.103.57 |
|-------------------------------|----------------------------------------|------------|-------------------|--------------------------------------------------|
| •                             |                                        |            |                   | S                                                |
| Home Eventos • Equipamentos • | Opções • Cardnet • Downloads • Admin • | Sair       |                   |                                                  |
| CONFIGURAÇÃO DO ILINQ ALER    | RT:                                    |            |                   |                                                  |
| Label Zone 1:                 | Porta Frente                           | Nome dos u | suários no painel | (1-44):                                          |
| Label Zone 2:                 | Quarto                                 | New        | User #            | User Name                                        |
| Label Zone 3:                 | 1234                                   |            |                   |                                                  |
| Label Zone 4:                 | Abc teste                              |            | No dat            | a to display                                     |
| Label Zone 5:                 |                                        |            |                   |                                                  |
| Label Zone 6:                 |                                        |            |                   |                                                  |
| Label Zone 7:                 |                                        |            |                   |                                                  |
| Label Zone 8:                 |                                        |            |                   |                                                  |
| IP1:                          | 1                                      |            |                   |                                                  |
| Port1:                        | 0                                      |            |                   |                                                  |
| IP2:                          |                                        |            |                   |                                                  |
| Port2:                        | 0                                      |            |                   |                                                  |
| Panel account:                |                                        |            |                   |                                                  |
| Enviar email de alerta para:  | 1                                      |            |                   |                                                  |
| OK Cancelar                   |                                        |            |                   |                                                  |

#### 7. Reset das Configurações de Rede

Para apagar as configurações de rede gravadas previamente no Módulo iLinq, basta pressionar o botão de reset por mais de 10 segundos, o LED deverá voltar a piscar 4 vezes novamente e você será capaz de refazer a configuração.

OBS.: O reset apenas apaga as configurações de rede gravas, sendo assim e desnecessário efetuar o reset do equipamento na tentativa de solucionar algum problema. Se o módulo já foi configurado corretamente e já se conectou na rede WiFi não é necessário efetuar reset do equipamento.

# 8. Troubleshooting (Resolução de Problemas)

| PROBLEMA                         | POSSÍVEIS CAUSAS                 | SOLUÇÃO                          |
|----------------------------------|----------------------------------|----------------------------------|
|                                  | Dispositivo não configurado      | Efetue a configuração da placa   |
|                                  |                                  | conforme manual.                 |
|                                  |                                  |                                  |
|                                  | Aplicativo não registrado        | Efetue o registro do aplicativo  |
|                                  |                                  | com o usuário e senha            |
|                                  |                                  | cadastrado previamente no        |
|                                  | Dispesitive pão concetedo po     | portal www.llinq.com.br          |
|                                  | rodo WiEi JED pisco 2 vozos      | reconfigure, cortifique se de    |
|                                  | Tede WIFI, LED pisca 5 vezes     | digitar corretamente as          |
| Dispositivo não aparece no       |                                  | informações da rede WiFi (SSID)  |
| Aplicativo                       |                                  | Verifique a intensidade do sinal |
|                                  |                                  | do WiFi que chega no local onde  |
|                                  |                                  | o dispositivo está instalado.    |
|                                  | Dispositivo não conectado na     | Alguns produtos só aparecerão    |
|                                  | Internet WiFi, LED pisca 2 vezes | no Aplicativo caso o dispositivo |
|                                  |                                  | esteja conectado na Internet     |
|                                  |                                  | (ex.: GATE). Verifique sua       |
|                                  |                                  | conexao com a Internet.          |
|                                  |                                  | do sinal do WiFi que chega no    |
|                                  |                                  | local onde o dispositivo está    |
|                                  |                                  | instalado.                       |
|                                  | Equipamento sem energia          | Ligue a fonte do equipamento a   |
|                                  |                                  | energia e verifique se o LED     |
|                                  |                                  | pisca 4 vezes                    |
|                                  | Equipamento já está              | Efetue o reset do dispositivo e  |
|                                  | configurado com dados de rede    | reconfigure, certifique-se de    |
|                                  | WiFi, LED pisca 3 vezes          | digitar corretamente as          |
|                                  | Dispositivo fora do alcanso do   | Aprovino so do dispositivo       |
| Dispositivo não anarece na lista | Smarthhone que está sendo        | Aproxime-se do dispositivo       |
| para ser configurado             | usado para configurá-lo          |                                  |
|                                  | Incompatibilidade do Aplicativo  | Desligue e ligue novamente o     |
|                                  | com o aparelho sendo usado       | WiFi do aparelho                 |
|                                  | para configurar ou BUG do        | Desligue a rede de dados 3G/4G   |
|                                  | aparelho                         | Tente configurar utilizando um   |
|                                  |                                  | modelo diferente de              |
|                                  |                                  | smartphone. Isto nao afeta o     |
|                                  |                                  | apenas a configuração inicial    |
|                                  | Dispositivo sem acesso à         | Verifique a conexão com a        |
|                                  | Internet                         | Internet no local onde o         |
|                                  |                                  | dispositivo está instalado.      |
|                                  |                                  | Verifique se o LED está aceso    |
| Não consigo acessar o            |                                  | constante, caso pisque 2 vezes,  |
| dispositivo remotamente          |                                  | o local está sem acesso à        |
|                                  |                                  | internet.                        |
|                                  | Aplicativo não registrado        | Efetue o registro do aplicativo  |
|                                  |                                  | com o usuário e senha            |
|                                  |                                  | cadastrado no portal             |

|                              |                             | www.iling.com.br                  |
|------------------------------|-----------------------------|-----------------------------------|
|                              | Queda da conexão com a      | Verifique sua conexão com a       |
| O LED fine minerando 2 vezee | Internet                    | internet                          |
| o LED lica piscando 2 vezes  | Quedas momentâneas          | Verifique a qualidade do sinal do |
| nequentemente                | frequentes da conexão com o | WiFi que chega no local onde o    |
|                              | roteador WiFi               | dispositivo iLinq está instalado. |
| O LED fica piscando 3 vezes  | Queda de conexão com o      | Verifique a qualidade do sinal do |
| frequentemente               | roteador WiFi               | WiFi que chega no local onde o    |
|                              |                             | dispositivo iLinq está instalado  |